## 安全生产管理人员证书延期操作流程

1、继续教育合格结业后,进入山东省人民政府网站(链接: <u>http://www.shandong.gov.cn</u>),持证人点击右上角登陆个人账号。

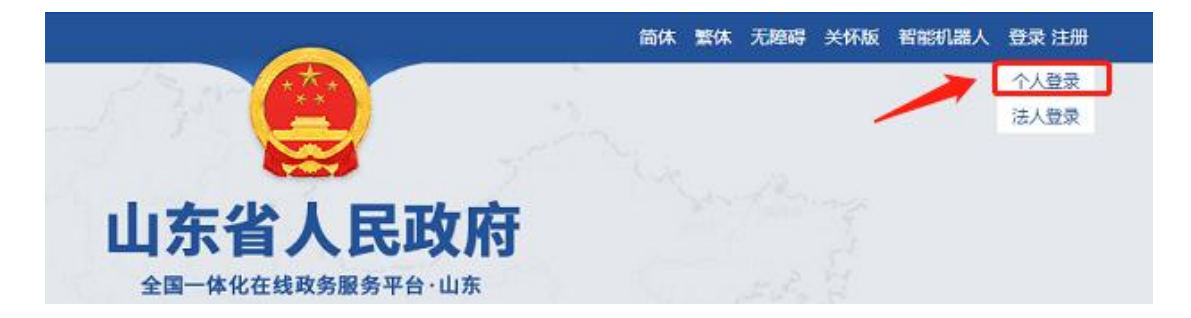

2、在首页选择"政务服务",输入"安全生产管理人员",点击"搜索"按钮。

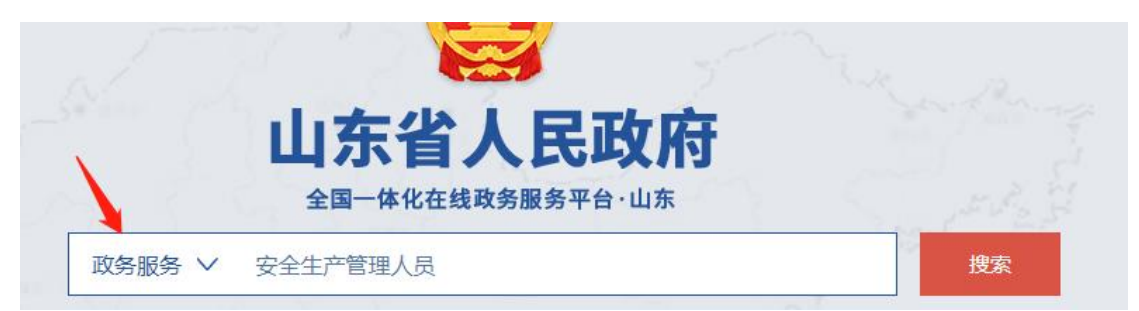

3、在搜索结果中找到"安全生产管理人员证书延期"业务,点击"省本级"——"立即办理"按钮(注意:安全生产管理人员证书的发证机关是省级,业务留在山东省,不要再往下选择\*\*市\*\*区)。

| 安全生产管 | 理人员证书延期   |           |       |                     |       |      |     |
|-------|-----------|-----------|-------|---------------------|-------|------|-----|
| 事项类型  | 行政许可      |           | 行     | 使层 <mark>级</mark> 省 | 级市级县级 | 多级管理 |     |
| 服务对象  | 自然人       |           |       |                     |       |      |     |
| 个人主题  | 职业资格 证件办理 |           | 法     | 人主题                 |       |      |     |
| 可办区域  | 省本级 济南市   | 青岛市 淄博市   | 枣庄市   | 东营市                 | 烟台市   | 潍坊市  | 济宁市 |
| 泰安市   | 威海市 日照市   | 临沂市   德州市 | 市 聊城市 | 滨州市                 | 菏泽市   |      |     |

## 选择事项

## 山东省

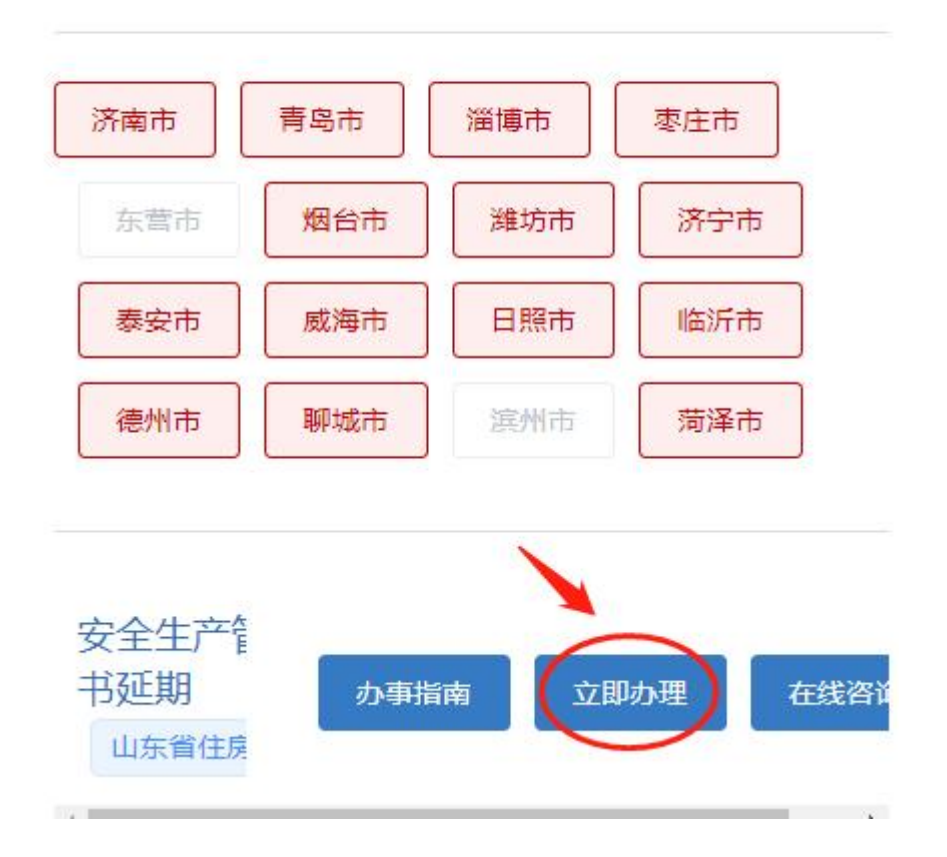

4、填写基本信息

标记红星的为必填项,需填写才可进行下一步,要填写统一社会信用代码的企业为证书所在企业,提交后需要该企业审核。

若这一步信用代码填写错误,企业就收不到申请。

| 0 1    | 写基本信息                  | ○ 填写表单信息 |        | ○ 上传申请材料 | ○ 申报告知 |
|--------|------------------------|----------|--------|----------|--------|
|        |                        |          |        |          |        |
|        |                        |          |        |          |        |
| 审批办件类型 | <ol> <li>个人</li> </ol> |          |        |          |        |
| 证件类型   | 身份证                    |          | *证件编号  |          |        |
| * 姓名   |                        |          | * 联系电话 |          |        |
| 性别     | <b>0</b> 男 0 女         |          | * 联系地址 |          |        |
| 結田     |                        |          | 邮箱     |          |        |
| 民族     | 清武泽                    |          | 出生日期 📃 | 龙泽日期     |        |
| 学历     | 演击绎                    |          | 国結     |          |        |
| 所在地区   | 清选择                    | ✓ 省 満法择  |        | ~ 市 请选择  |        |
| 户口际在地  |                        |          | 邮政编码   |          |        |
|        |                        | 道写所属企    | 业的统—信田 | 代码       |        |

## 5、表单信息填写

| * 审批部门 下拉框 (16 市)                        |        |                    |                        |                |            |                |         |  |               |  |  |
|------------------------------------------|--------|--------------------|------------------------|----------------|------------|----------------|---------|--|---------------|--|--|
| 姓名: 张三 身份证号: 370122xxxxxxx5678 手机号: xxxx |        |                    |                        |                |            | XX             |         |  |               |  |  |
| 萝萝萝萝萝萝萝萝                                 |        |                    |                        |                |            | 仅企业信息          |         |  |               |  |  |
| 企业名称: XXX                                |        |                    |                        |                |            | 统一社会信用代码: XXXX |         |  |               |  |  |
| 企业联系人: XXX                               |        |                    |                        |                |            | 企业联系人电话: XXXX  |         |  |               |  |  |
| 获取名下有效证书信息                               |        |                    |                        |                |            |                |         |  |               |  |  |
| 序<br>号                                   | 选<br>择 | 证书编号               |                        |                | 有          | 有效期 证          |         |  | E书状态          |  |  |
| 1                                        | V      | 鲁建安 A(2021)1234567 |                        |                | 7 X        | XXXX 本         |         |  | ī效            |  |  |
| 2                                        |        | 鲁建安 B(2021)1234567 |                        |                | 7 X        | XXXX 有         |         |  | <b></b><br>「效 |  |  |
|                                          |        |                    |                        |                |            |                |         |  |               |  |  |
| 获取继续教育合格信息                               |        |                    |                        |                |            |                |         |  |               |  |  |
| 证书编号            继续教<br>育学时               |        |                    | 数<br>す<br>ぼ            | 吉 业 测 试 成<br>责 | 结业时间       |                | 培训方名称   |  |               |  |  |
| 鲁建安 A(2021) XXXXXX 24                    |        |                    | 8                      | 0              | 2021-09-10 |                | XXXXXX  |  |               |  |  |
| 获取有效注册建造师信息                              |        |                    |                        |                |            |                |         |  |               |  |  |
| 注册证书编号 注册单<br>位名称                        |        |                    | 单<br>尔<br><sup>注</sup> | 注册类别           |            |                | 注册证书有效期 |  |               |  |  |
|                                          |        |                    |                        |                |            |                |         |  |               |  |  |

表单填写说明

1.审批部门:选择证书所在企业的审批部门

2.姓名、身份证号、手机号:显示政务服务网个人用户中的个人信息;
 3.获取企业信息:显示证书所在企业,若在多家公司持有证书的,只获取主A证所在企业;若获取不到企业信息,请企业先去山东省建设从业人员管理系统开通并审核通过。

4.获取证书信息:通过身份证号从山东省建设从业人员系统获取,若 获取不到请检查证书是否已过期。

5.选择要延期的证书,未勾选的证书不会延续

6.获取继续教育合格信息:显示所勾选证书的继续教育合格信息,若获取不到请检查是否选择证书,和继续教育合格日期,数据上传有延迟时间。

7.获取有效注册建造师信息: 仅 B 证需要获取注册建造师信息, 若为空, 也可以进入下一步。

6、材料上传

1.证书延期申请承诺书 (加盖企业公章),下载空白样表并签字、盖章;

2.注册建造师证书首页原件的扫描件 (B 类人员必传,其他类人员可不传)。

7、个人提交申请后需要所在企业账户审核确认,企业法人账户登陆,

|                                               | 2022年3月7日 星期-   済*******司   退出<br>請給入2要搜索的事項 - 内通办<br>協業回販用の全等 |
|-----------------------------------------------|----------------------------------------------------------------|
| 我的主页 企业档案 企业办事 企业资料                           | 企业订阅 企业政策 企业互动 企业足迹                                            |
| 企业办件<br>企业评价<br>企业课资<br>企业策核<br>接及定置 编辑音 企业项目 | 【) 我的消息 更多 >                                                   |
| <b>问一问</b><br>我不清楚该怎么办!                       | <b>かーか</b><br>我清楚要办什么事!                                        |

进入用户中心(点击右上角账户名即可进入),企业办事-企业审核。

8、个人选择的审批部门受理审核。

9、审批部门审核通过后,延期业务办结,办结数据返回《山东省建 设从业人员管理系统》,证书有效期变更。

注意:不同部门之间的数据传输有 3~5 天延迟时间,继续教育请提前 完成。